## Installation du clavier vietnamien sous Windows XP, Vista, 7 ou 10

| `ăâêô` <u>õ</u> ođ                                                                                                    | - đ                              | BackSp            |
|----------------------------------------------------------------------------------------------------|----------------------------------|-------------------|
| Tabqwertyuior                                                                                                    | y u                              | d Enter           |
| Caps a s d f g h j k l                                                                                                    | ; '                              |                   |
| Shift z x c v b n m , .                                                                                                    | 11                               | Shift             |
| Control Alt                                                                                                    | AltGr                            | Control           |
| · · · · · · · · · · · · · · · · · · ·                                                                                                    |                                  | RackSn            |
|                                                                                                    |                                  | CLEnter           |
|                                                                                                    |                                  |                   |
|                                                                                                    |                                  | Shift             |
|                                                                                                    | Alton                            | Control           |
| Control Alc                                                                                                    | AILG                             | Control           |
| <u>1234567890</u>                                                                                                    | - =                              | BackSp            |
| Tabqwertyuior                                                                                                    |                                  | ] Enter           |
| Caps a s d f g h j k l                                                                                                    | : '                              |                   |
| Shift z x c v b n m , .                                                                                                    | 11                               | Shift             |
| Control Alt                                                                                                    | AltGr                            | Control           |
|                                                                                                    |                                  |                   |
|                                                                                                    |                                  | DadeCo            |
|                                                                                                    | - đ                              | BackSp            |
|                                                                                                    |                                  | BackSp<br>O Enter |
| A     A     E     O     O     O     O       Tab     Q     W     E     R     T     Y     U     I     O       Tab     Q     W     E     R     T     Y     U     I     O       Tab     Q     W     E     R     T     Y     U     I     O       Tab     Q     W     E     R     T     Y     U     I     O       Caps     A     S     D     F     G     H     J     K     L |                                  | BackSp<br>O'Enter |
| A     A     E     O     O     O     O       Tab     Q     W     E     R     T     Y     U     I     O       Tab     Q     W     E     R     T     Y     U     I     O       Tab     Q     W     E     R     T     Y     U     I     O       Caps     A     S     D     F     G     H     J     K     L       Shift     Z     X     C     V     B     N     M     ,     | ۲ -<br>۲ -<br>۲ - ۲ -<br>۲ - ۲ - | BackSp<br>O'Enter |

Configuration du clavier sous Windows Vista ou Windows 7

• Depuis le menu Windows, ouvrez le Panneau de configuration

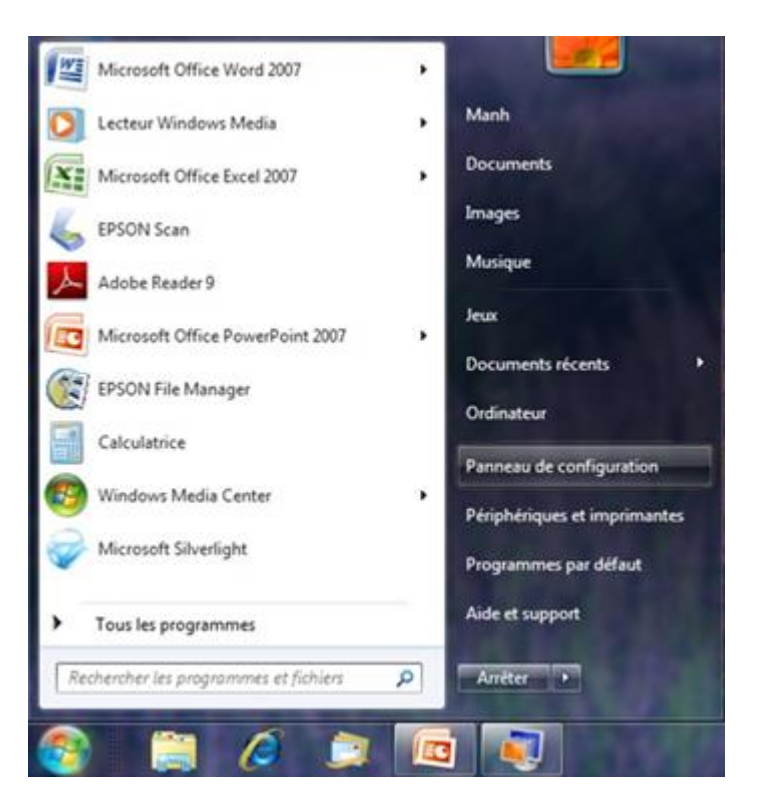

Dans la catégorie Horloge, langue et région, sélectionnez Modifier les claviers ou les autres méthodes d'entrée

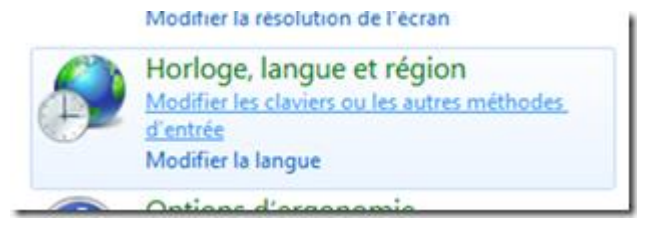

• La fenêtre **Région et langue** apparaît. Allez dans l'onglet **Claviers et langues**, puis cliquez sur le bouton **Modifier les claviers...** 

| Segion et langue                                                                                                    |
|----------------------------------------------------------------------------------------------------|
| Formats Emplacement Claviers et langues Administration                                                                                                    |
| Claviers et autres langues d'entrée<br>Pour changer le clavier ou la langue d'entrée, cliquez sur Modifier les claviers.                                                                                      |
| Modifier les <u>c</u> laviers                                                                                                    |
| Comment changer la disposition du clavier pour l'écran d'accueil ?                                                                                                    |
| Langue d'affichage                                                                                                    |
| Installer ou désinstaller des langues utilisées par Windows pour afficher du<br>texte et, lorsqu'elles sont prises en charge, utiliser les fonctions de<br>reconnaissance vocale et de l'écriture manuscrite. |
| Installer/désinstaller des langues                                                                                                    |
| Choisissez une langue d'affichage :                                                                                                    |
| français 👻                                                                                                    |
|                                                                                                    |
|                                                                                                    |
|                                                                                                    |
|                                                                                                    |
|                                                                                                    |
|                                                                                                    |
|                                                                                                    |
| Comment installer des langues supplémentaires ?                                                                                                    |
| OK Annuler Appliquer                                                                                                    |

• La fenêtre **Services de texte et de langues** apparaît, elle récapitule les dispositions claviers configurés sur la machine. Cliquez sur le bouton **Ajouter...** 

| énéral                | Barre de langue                                                | Paramètres de touches a                                  | ivancés                                             |
|-----------------------|----------------------------------------------------------------|----------------------------------------------------------|-----------------------------------------------------|
| Lang<br>Sélec<br>tous | ue d'entrée par dél<br>tionnez une des la<br>es champs d'entré | faut<br>angues d'entrée installées à<br>le.              | à utiliser par défaut pour                          |
| Fran                  | çais (France) - Fra                                            | nçais                                                    | •                                                   |
| Servi                 | ces installés                                                  |                                                          |                                                     |
| Chois<br>la list      | issez les services (<br>e. Utilisez les bouto                  | que vous voulez pour chao<br>ons Aiouter et Supprimer po | que langue d'entrée de<br>our modifier cette liste. |
| FR                    | Français (France)<br>Clavier<br>• Français                     |                                                          |                                                     |
|                       |                                                                |                                                          | Ajouter                                             |
|                       |                                                                |                                                          | Supprimer                                           |
|                       |                                                                |                                                          | 1                                                   |
|                       |                                                                |                                                          | Propriétés                                          |
|                       |                                                                |                                                          | Propriétés                                          |
|                       |                                                                |                                                          | Propriétés<br>Monter<br>Descendre                   |

• La fenêtre **Ajouter une langue d'entrée** apparaît et présente la liste des dispositions clavier supportées par votre installation de Windows. Sélectionnez **Vietnamien (Vietnam)**, **Clavier**, puis cochez **Vietnamien.** Cliquez ensuite sur **OK** pour valider cette sélection.

| électionnez la<br>-dessous.                                                                                                    | langue à ajouter à l'aide des                                                                                                    | cases à cocher | ОК                |
|----------------------------------------------------------------------------------------------------|----------------------------------------------------------------------------------------------------|----------------|-------------------|
| Tadjik (cy     Tamazigh     Tamazigh     Tamoul (Ji     Tatar (Ru     Tchèque (<br>Tábagou     Thai (Thai     Thétain ()     Turc (Turc     Turkmène     Ukrainien     Vietnamie     Vietnamie     Vietnamie | rilique, Tadjikistan)<br>t (latin, Algérie)<br>nde)<br>ssie)<br>(République tchèque)<br>(Inde)<br>lande)<br>RPC)<br>quie)<br>: (Turkménistan)<br>(Ukraine)<br>n (Vietnam)<br>er<br>Anglais (États-Unis)<br>Vietnamien<br>Afficher plus |                | Annuler<br>Aperçu |
| ⊞-Wolof (Sé                                                                                                    | négal)                                                                                                    | -              |                   |

• La disposition de clavier Vietnamien apparaît maintenant en dessous de votre configuration clavier d'origine. Cliquez sur le bouton **OK** pour enregistrer cette configuration

| Sénéral               | Barre de langue                                                                                                    | Paramètres de touches                                      | s avancés                    |
|-----------------------|----------------------------------------------------------------------------------------------------|------------------------------------------------------------|------------------------------|
| Lang<br>Sélec<br>tous | ue d'entrée par dé<br>ctionnez une des la<br>les champs d'entré                                                            | faut<br>angues d'entrée installée<br>ée.                   | s à utiliser par défaut pour |
| Fran                  | çais (France) - Fra                                                                                                    | inçais                                                     | ÷                            |
|                       | issez les services<br>e. Utilisez les bouto<br>Français (France)<br>Clavier<br>- Français<br>Vietnamien (Vietno<br>Clavier | que vous voulez pour ch<br>ons Ajouter et Supprimer<br>am) | Ajouter                      |
| - Vietnamien          | Supprimer                                                                                                    |                                                            |                              |
|                       |                                                                                                    |                                                            | Propriétés                   |
|                       |                                                                                                    |                                                            | Monter                       |
|                       |                                                                                                    |                                                            |                              |

Note : Si vous souhaitez faire du vietnamien votre configuration par défaut, vous pouvez le sélectionner dans Langue d'entrée par défaut, et en sélectionnant Vietnamien (Vietnam) puis en cliquant sur le bouton Monter.

Une fois la nouvelle disposition clavier configurée, un indicateur (FR ou VI) apparaît en bas à droite de l'écran, à côté de l'heure.

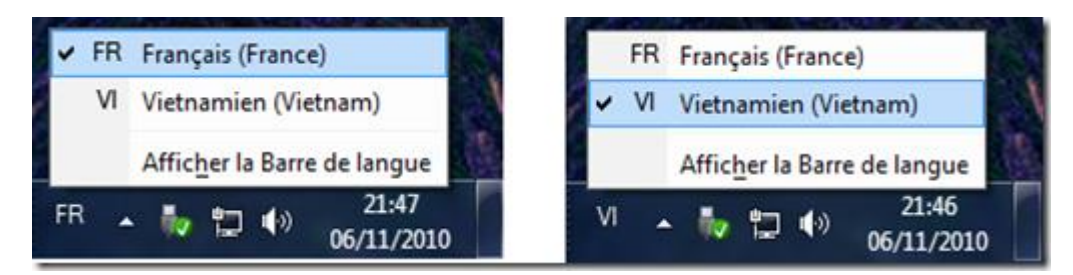

Cet indicateur vous permettra désormais de sélectionner la configuration clavier en vigueur sur l'application en cours.

## Configuration du clavier sous Windows XP

• Ouvrez le Panneau de configuration depuis le menu Démarrer

|                             | <u> </u>                                |
|-----------------------------|-----------------------------------------|
| Internet Explorer           | Mes documents                           |
| Courrier électronique       | Mes documents récents                   |
| -                           | Mes images                              |
| Free Mp3 Wma Converter      | 📂 Ma musique                            |
|                             | 😏 Poste de travail                      |
| Free video to mp3 Converter | Favoris réseau                          |
| Free CD Ripper              | Panneau de configuration                |
| Invite de commandes         | Configurer les programmes<br>par défaut |
| Bloc-notes                  | Imprimantes et télécopieurs             |
| Choix de navigateur         | () Aide et support                      |
|                             | D Rechercher                            |
|                             | Exécuter                                |
| Tous les programmes         | 🙆 Sécurité de Windows                   |
|                             | 💋 Fermer la sessio                      |

• Sélectionnez Options régionales, date, heure et langue, puis Options régionales et linguistiques

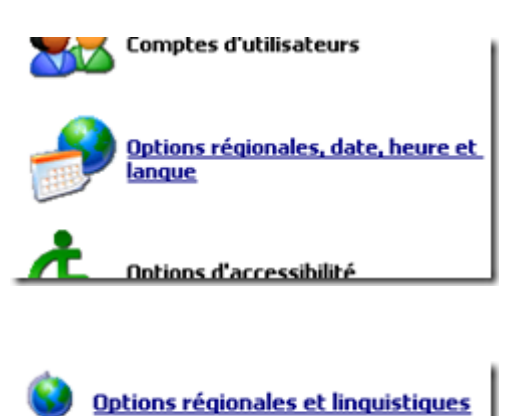

• Vérifiez ensuite que la case Installer les fichiers pour les langues à script complexe est cochée. Cliquez ensuite sur le bouton Détails... situé en haut de la fenêtre, dans la section Services de texte et langues d'entrée

| Options régionales Langues Options avancées                                                                                                    | 1                                                                                     |
|----------------------------------------------------------------------------------------------------|---------------------------------------------------------------------------------------|
| Services de texte et langues d'entrée<br>Pour afficher ou modifier les langues et les métho<br>pour entrer du texte, cliquez sur Détails.                                                                                                    | i<br>odes que vous pouvez utiliser                                                    |
|                                                                                                    | <u>D</u> étails                                                                       |
| Prise en charge de langues supplémentaires La plupart des langues sont installées par défaut. langues, sélectionnez les options correspondante I Installer les fichiers pour les langues à script droite à gauche (ce qui inclut le thailandais) I Installer les fichiers pour les langues d'Extrée | Pour installer d'autres<br>es ci-dessous.<br>t complexe et s'écrivant de<br>me-Drient |
|                                                                                                    |                                                                                       |
|                                                                                                    |                                                                                       |
|                                                                                                    |                                                                                       |
|                                                                                                    | 1                                                                                     |
|                                                                                                    |                                                                                       |

Si ce n'est pas le cas, cochez-la puis cliquez sur **OK**. Windows XP procèdera ensuite à l'installation des composants nécessaires à ces langues, dont le vietnamien. Cela peut durer quelques minutes et requérir l'insertion du CD/DVD d'installation de Windows XP.

• La fenêtre Services de texte et langues d'entrée apparaît. Cliquez sur le bouton Ajouter

| ons regionales et linguistiques                                                                              |                                    |
|----------------------------------------------------------------------------------------------------|------------------------------------|
| ervices de texte et langues d'entrée                                                                         |                                    |
| Paramètres Avancé                                                                                            |                                    |
| Langue d'entrée par défaut<br>Sélectionnez une des langues d'entrée installées à util<br>ordinateur démarre. | iser lorsque votre                 |
| Français (Françe) - Français                                                                                 |                                    |
| la liste. Utilisez les boutons Ajouter et Supprimer pour n                                                   | nodifier cette liste.              |
| FR Français (France)<br>Clavier<br>• Français                                                                | Ajouter                            |
| FR Français (France)<br>Clavier<br>• Français                                                                | Ajouter<br>Supprimer<br>Propriétés |
| Français (France) Clavier  Français  Français  Préférences                                                   | Ajouter<br>Supprimer<br>Propriétés |
| Français (France)         Clavier         • Français                                                         | Ajouter<br>Supprimer<br>Propriétés |

• La fenêtre Ajouter une langue d'entrée apparaît. Sélectionner Vietnamien dans les deux listes déroulantes : Langue d'entrée et Configuration du clavier/IME

| Ajouter une langue d'entrée | ? ×        |
|-----------------------------|------------|
| Langue d'entrée :           |            |
| Vietnamien                  |            |
| Configuration clavier/IME : |            |
| Vietnamien                  | •          |
|                             | OK Annuler |

 Cliquez sur OK pour fermer toutes les fenêtres de configuration. Un indicateur (FR ou VI) apparaît en bas à droite à côté de l'heure, pour vous indiquer quelle disposition clavier est actuellement active. Vous pouvez désormais choisir la configuration active en cliquant sur cet indicateur.

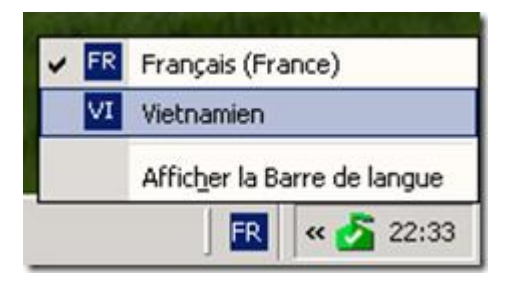

Notez que la configuration du clavier *est liée aux applications*. Par exemple si vous avez Word et Excel ouverts, et que vous changez la configuration du clavier à vietnamien lorsque vous êtes dans Word, le clavier restera dans sa configuration française lorsque vous basculerez vers Excel.

## Configuration du clavier sous Windows 10

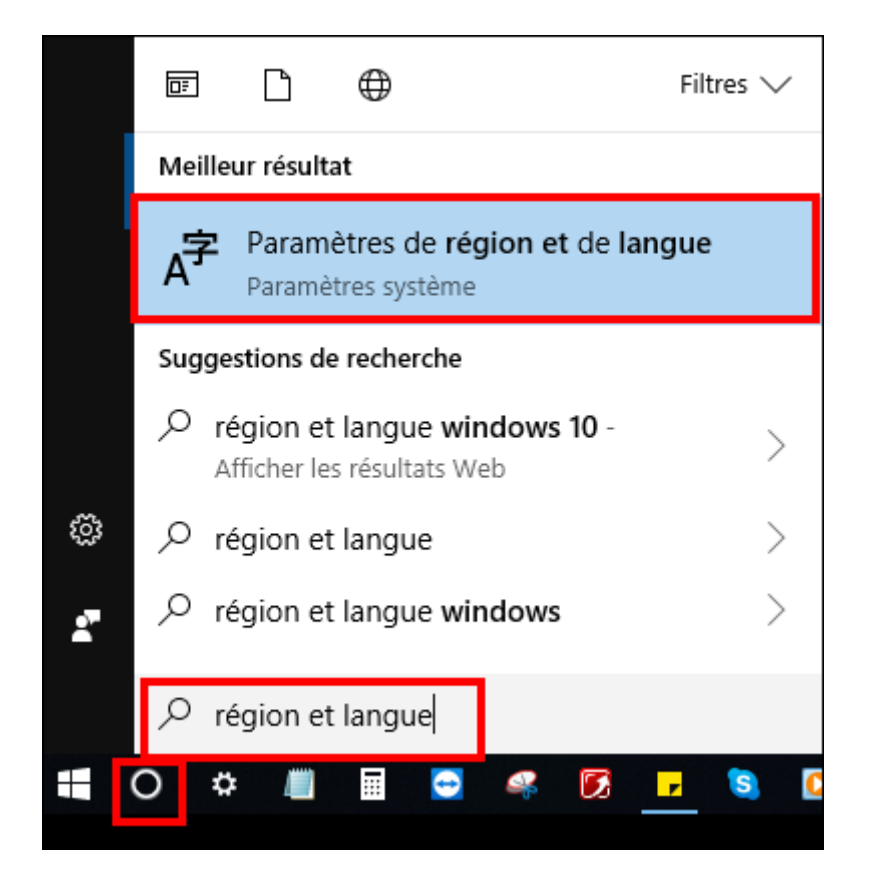

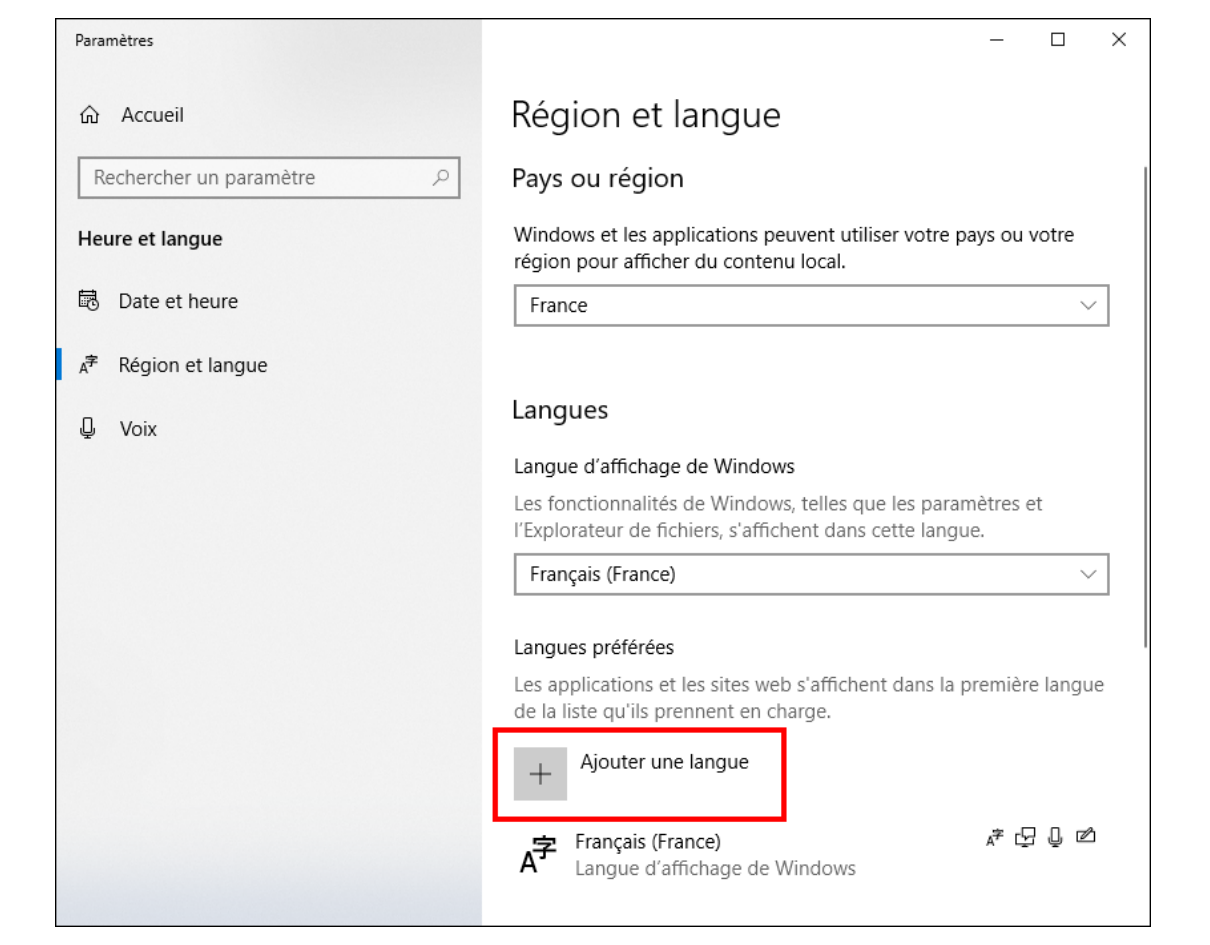

| Choisir une langue à installer                                                           | Installer des fonctionnalités linguistiques                                                                                                    |
|------------------------------------------------------------------------------------------|----------------------------------------------------------------------------------------------------|
| viet $ ho$                                                                               | Langue sélectionnée : Tiếng Việt                                                                                                    |
| Tiếng Việt 💦 🛱 🖵                                                                         | Définir comme ma langue d'affichage de Windows                                                                                                    |
| Vietnamien                                                                               | Choisissez les fonctionnalités linguistiques facultatives que<br>vous voulez installer.                                                           |
|                                                                                          | Uoix : (4 Mo)                                                                                                    |
| Obtenir d'autres langues gratuitement dans le Microsoft<br>Store     Conversion de texte | Cocher ou décocher selon votre choix<br>d'avoir ou pas le vietnamien en langue<br>d'affichage par défaut.<br>Vous devez être connecté à internet. |
| par synthèse vocale                                                                      |                                                                                                    |
| Keconnaissance vocale Lcriture manuscrite                                                | Choisir une autre langue                                                                                                    |
| Suivant Annuler                                                                          | Installer Annuler                                                                                                    |